Important Note:

Please submit your URECA project consumables for reimbursement claim as per the usual procedure via SAP Concur for faculty and staff. This guide serves as a general instruction to guide you on how to enter the URECA project consumable charging details and the approving routing details.

#### To Create A New Expense Report:

1. On the menu, click **Expense > Manage Expenses** (on the sub-menu). Click the **Create New Report** tab.

| SAP Concur ©    | Requests Travel Eponnie App Center |                      |
|-----------------|------------------------------------|----------------------|
| Manage Expenses |                                    |                      |
|                 | Home > Expense > Manage Expenses   |                      |
|                 | Manage Expenses                    |                      |
|                 | REPORT LIBRARY                     | Create New Report    |
|                 |                                    | View: Active Reports |
|                 |                                    |                      |
|                 |                                    |                      |
|                 |                                    |                      |
|                 |                                    |                      |
|                 | AVAILABLE EXPENSES                 |                      |
|                 |                                    | Vew: All Expenses    |

| Create New Report                                                            |                      |                          |                                 | ×                |
|------------------------------------------------------------------------------|----------------------|--------------------------|---------------------------------|------------------|
| Create From an Approved Request                                              |                      |                          |                                 |                  |
| Policy *                                                                     | Report Name *        | Report Date              | Company *                       | * Required field |
| *NTU Regular Expense Policy ~                                                |                      | 11/12/2023               | (NTU) Nanyang Technological Uni | x ~              |
| Business Area *                                                              | Cost Object Type *   | Cost Object Code * 🚱 (5) |                                 |                  |
| × ~                                                                          | (CC) Cost Center x v | × •                      |                                 |                  |
|                                                                              |                      |                          |                                 |                  |
| Comment                                                                      |                      |                          |                                 | 0/500            |
|                                                                              |                      |                          |                                 |                  |
|                                                                              |                      |                          |                                 |                  |
|                                                                              |                      |                          |                                 | 0                |
| Traval Allowance                                                             |                      |                          |                                 |                  |
| Select if you have travel and require lodging, meals, or incidental travel a | allowances.          |                          |                                 |                  |
| Yes, I require Travel Allowance                                              |                      |                          |                                 |                  |
| No, I do not require Travel Allowance                                        |                      |                          |                                 |                  |
|                                                                              |                      |                          |                                 |                  |
|                                                                              |                      |                          |                                 |                  |
|                                                                              |                      |                          |                                 |                  |
|                                                                              |                      |                          | Cancel                          | Create Report    |

- 2. Complete all required fields that marked with a red asterisk.
  - a. Policy select NTU Regular Expense Policy
  - b. Report Name Input your choice of report name
  - c. Report Date select the report date
  - d. Company select (NTU) Nanyang Technological University
  - e. Business Area select claimant's school
  - f. Cost Object Type select (CC) Cost Center
  - g. Cost Object Code select claimant's school cost object code
- 3. Click **Create Report**. The expense report page appears, ready for you to add expenses.

| SAP Concur 🖸 Requests Travel Expense App Center                     |                             |
|---------------------------------------------------------------------|-----------------------------|
| Manage Expenses                                                     |                             |
| Home > Expense > Manage Expenses > Testing                          |                             |
| Testing SGD 0.00                                                    | Delete Report Submit Report |
| Not Submitted   Report Number: Q10E7Y                               |                             |
| Report Details 🗸 Print/Share 🗸 Manage Receipts 🗸 Travel Allowance 🗸 | View Available Receipts     |
| Add Expense Edit Delete Copy Allocate Combine Expenses Move         |                             |
|                                                                     |                             |
| No Expenses<br>Add expenses to this report to submit f              | x reinbursement.            |

4. Click **Add Expense**. The New Expense page appears, ready for you to add expenses details.

| Details Itemizat                | ions              |                         |                  | Hide Re                                                                 | eceipt E |
|---------------------------------|-------------------|-------------------------|------------------|-------------------------------------------------------------------------|----------|
| Allocate                        |                   |                         | * Required field | Receipt                                                                 |          |
| opense Type *                   |                   |                         |                  |                                                                         |          |
| Teaching materials/Lab and rese | earch consumables |                         | × ~              |                                                                         |          |
| ansaction Date *                |                   | Business Purpose        |                  |                                                                         |          |
| DD/MM/YYYY                      |                   |                         |                  |                                                                         |          |
| ty of Purchase *                |                   |                         |                  |                                                                         |          |
|                                 | ~                 |                         |                  |                                                                         |          |
|                                 |                   |                         |                  | <b>↑</b>                                                                |          |
| nonent Turas 8                  |                   |                         |                  | Add Receipt                                                             |          |
| Cash                            |                   |                         |                  | Click to upload or drag and drop files to upload a new receipt          |          |
| odan                            | •                 |                         |                  | Valid file types for upload are .png, .jpg, .jpeg, .pdf, .tif or .tiff. |          |
| mount *                         |                   | Currency *              |                  | ono nin per ne.                                                         |          |
|                                 |                   | Singapore, Dollar (SGD) | × ~              |                                                                         |          |
|                                 |                   | Receipt Status *        |                  |                                                                         |          |
| alculate Tax                    |                   | No Receipt              | ~                |                                                                         |          |
| omment                          |                   |                         | 0/500            |                                                                         |          |
|                                 |                   |                         |                  |                                                                         |          |
|                                 |                   |                         |                  |                                                                         |          |
|                                 |                   |                         |                  |                                                                         |          |

- 5. Complete all required fields that marked with a red asterisk.
  - a. Expense Type select Teaching materials/Lab and research consumables
  - b. Transaction Date select the transaction date
  - c. Business Purpose input 'URECA project consumables Survey Expenses'
  - d. City of Purchase select the city of purchase
  - e. Payment Type select the payment type
  - f. Amount input the total claim amount
  - g. Currency select Singapore, Dollar (SGD) by default
  - h. Receipt Status select receipt status accordingly
  - i. Add Receipt Upload the receipt for claim
- 6. Click Save Expense or Save and Add Another.

7. Then on the **Manage Expenses** page, select the added claim by checking the box.

| SAP Concur 🖸    | Requests | Travel             | Expense                | App Center                  |                                                 |                      |             |                         |
|-----------------|----------|--------------------|------------------------|-----------------------------|-------------------------------------------------|----------------------|-------------|-------------------------|
| Manage Expenses |          |                    |                        |                             |                                                 |                      |             |                         |
|                 | н        | forme > Ex         | pense > Mana           | ge Expenses > Testing       |                                                 |                      |             |                         |
|                 |          | Alert              | s: 2                   |                             |                                                 |                      |             | ~                       |
|                 | N        | Testir<br>Not Subm | ng SGD<br>itted   Repo | 100.00<br>rt Number: Q10E7Y |                                                 | Delete Report        | Copy Report | Submit Report           |
|                 |          | Report De          | etails 🗸 🛛 Pri         | nt/Share - Manage Receip    | ts 🗸 Travel Allowance 🗸                         |                      | View A      | vailable Receipts 🗐     |
|                 |          | Add Ex             | pense                  | Edit Delete                 | Copy Allocate Combine Expenses Move to v        |                      |             |                         |
|                 |          |                    | Alerts †↓ Re           | celpt †↓ Payment Type †↓    | Expense Type 14                                 | Vendor Details †↓    | Date 17     | Requested 1             |
|                 |          |                    | 0 (                    | Cash                        | Teaching materials/Lab and research consumables | Singapore, SINGAPORE | 11/12/2023  | SGD 100.00<br>Allocated |
|                 |          |                    |                        |                             |                                                 |                      |             | SGD 100.00              |
|                 |          |                    |                        |                             |                                                 |                      |             |                         |

8. Click on **Allocate** tab.

| SAP Concur 🖸    | Requests | Travel    | Expense       | App Center                |                                                 |                      |             |                         |
|-----------------|----------|-----------|---------------|---------------------------|-------------------------------------------------|----------------------|-------------|-------------------------|
| Manage Expenses |          |           |               |                           |                                                 |                      |             |                         |
|                 |          | Home > Ex | pense > Mana  | age Expenses > Testing    |                                                 |                      |             |                         |
|                 |          | Alert     | s: 2          |                           |                                                 |                      |             | ~                       |
|                 |          | Testir    | ng SGE        | 0 100.00                  |                                                 | Delete Report        | Copy Report | Submit Report           |
|                 |          | Report D  | etails 🗸 🛛 Pr | int/Share ~ Manage Receip | ts 🗸 Travel Allowance 🗸                         |                      | View Av     | vailable Receipts 📋     |
|                 |          | Add Ex    | pense         | Edit Delete               | Copy Allocate Combine Expenses Move to ~        |                      |             |                         |
|                 |          |           | Alerts 📜 Re   | ecelpt †↓ Payment Type †↓ | Expense Type 12                                 | Vendor Details †↓    | Date 17     | Requested †             |
|                 |          |           | 0             | 1 Cash                    | Teaching materials/Lab and research consumables | Singapore, SINGAPORE | 11/12/2023  | SGD 100.00<br>Allocated |
|                 |          |           |               |                           |                                                 |                      |             | SGD 100.00              |
|                 |          |           |               |                           |                                                 |                      |             |                         |

9. On the Allocate page, click **Add** tab.

| Allocate<br>Expenses: 1   SGD 100.00   View Al | location Group     |                                |                            | ×              |
|------------------------------------------------|--------------------|--------------------------------|----------------------------|----------------|
| Percent                                        | Amount             | )                              |                            |                |
| Amount<br>SGD 100.00<br>Default Allocation     |                    | Allocalited SGD 100.00<br>100% | Ø Remaining SGD 0.00<br>0% |                |
| Code                                           |                    |                                |                            | Percent %<br>0 |
| Add Edit Remov                                 | e Save as Favorite |                                |                            |                |
|                                                |                    |                                |                            |                |

10. On the Add Allocation page, key in the charging account details by following the steps below:

| d Allocation        |                           |                  |
|---------------------|---------------------------|------------------|
| +<br>New Allocation | ★<br>Favorite Allocations |                  |
| Company             |                           | * Required field |
| (NTU) Nanyang       | Technological Uni         |                  |
| Business Area       |                           | 3                |
|                     |                           | × ~              |
| Cost Object Type    |                           | (4)              |
| (CC) Cost Center    | r                         | x ~              |
| Cost Object Code    |                           | 5                |
|                     |                           | x ~              |
| IO-Business Area    |                           | 3                |
| Internal Order (IO) |                           | (4               |
|                     |                           |                  |

- a. Company select (NTU) Nanyang Technological University (by default)
- b. Business Area select claimant's school
- c. Cost Object Type select (CC) Cost Center
- d. Cost Object Code Select the Cost Centre (e.g. CXXXXXXXX) that matches the Cost Center printed on your verified URECA reimbursement claim form as shown below.

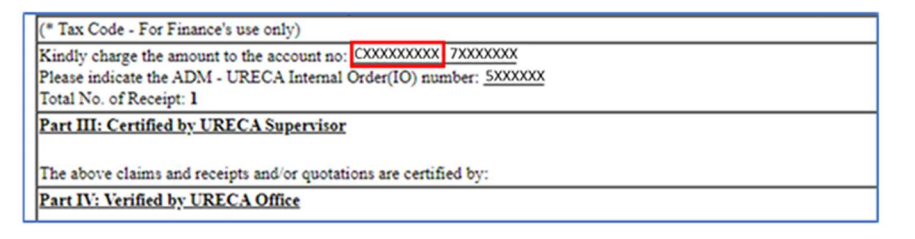

- e. IO-Business Area select claimant's school IO-business area (e.g. for ADM, select (CXXX) School of Arts, Design and Media)
- f. Internal Order (IO) Select the Internal Order number (e.g. (5XXXXX) that matches the Internal Order number printed on your verified URECA reimbursement claim form as shown below.

| (* Tax Code - For Finance's use only)                                                                                                    |  |
|----------------------------------------------------------------------------------------------------|--|
| Kindly charge the amount to the account no: <u>CXXXXXXXX-7XXXXXXX</u><br>Please indicate the ADM - URECA Internal Order(IO) number: <u>SXXXXX</u><br>Total No. of Receipt: 1 |  |
| Part III: Certified by URECA Supervisor                                                                                                    |  |
| The above claims and receipts and/or quotations are certified by:                                                                                                    |  |
| Part IV: Verified by URECA Office                                                                                                    |  |

### 11. Click Save.

12. On the Allocate page. Click Save again.

| Allocate<br>Expenses: 1   SGD 100.00   View All       | location Group                               |                                              |                                         |                |
|-------------------------------------------------------|----------------------------------------------|----------------------------------------------|-----------------------------------------|----------------|
| Percent<br>Amount<br>SGD 100.00<br>Default Allocation | Amount                                       | Allocations SOD 100 00<br>1000%              | © Ramaining 500 8 00<br>0%              |                |
| Core<br>NTU-C440-CC-C440021000<br>Add Edit Remove     | Save as Favorite                             |                                              |                                         | Percent %<br>O |
| Company 1; Busi                                       | iness Area 1; Cost Object Typ<br>Cost Center | e 1. Cost Object Code 1. 10-Business Area 1. | Internal Order (IO) 1; Code 1%<br>URECA | Percent 1      |
|                                                       |                                              |                                              |                                         |                |
|                                                       |                                              |                                              |                                         | Change in the  |

13. On the **Manage Expenses** page, select **Report Timeline** from the Report Details menu.

| SAP Concur 🖸    | Requests Travel              | Expense       | App Center             |                                                 |                      |             |                         |
|-----------------|------------------------------|---------------|------------------------|-------------------------------------------------|----------------------|-------------|-------------------------|
| Manage Expenses |                              |               |                        |                                                 |                      |             |                         |
|                 | Home > Exper                 | nse > Manage  | Expenses > Testing     |                                                 |                      |             |                         |
|                 | Alerts: 4                    |               |                        |                                                 |                      |             | ~                       |
|                 | Testing                      | g SGD '       | 100.00                 |                                                 | Delete Report        | Copy Report | Submit Report           |
|                 | Not Submitte                 | ed   Report I | Number: Q10E7Y         |                                                 |                      |             |                         |
|                 | Report Detai                 | ils 🗸 Print/S | Share 🗸 🛛 Manage Recei | ipts 🗸 Travel Allowance 🗸                       |                      | View Av     | vailable Receipts 🖺     |
|                 | Report<br>Report Head        | er E          | Edit Delete            | Copy Allocate Combine Expenses Move to          | <b>~</b>             |             |                         |
|                 | Report Timeli                | ine tecei     | pt †↓ Payment Type †↓  | Expense Type †↓                                 | Vendor Details ↑↓    | Date↓≓      | Requested 1             |
|                 | Audit Trail<br>Allocation Su | mmary         | Cash                   | Teaching materials/Lab and research consumables | Singapore, SINGAPORE | 11/12/2023  | SGD 100.00<br>Allocated |
|                 | Manage Req                   | uests         |                        |                                                 |                      |             | SGD 100.00              |

#### 14. Click Edit.

| Report Timeline<br>esting   SGD 100.00                   |                |                                                   |
|----------------------------------------------------------|----------------|---------------------------------------------------|
| Approval Flow                                            | Report Summary |                                                   |
| Verifier                                                 |                | No Summary.<br>This report has not been submitted |
| Manager<br>Wen Binbin Wenny                              | Add Comment    |                                                   |
| DOA Approver (Please select: enter "*" for DOA dropdown) |                |                                                   |

15. Please add your URECA school coordinator as the second level of approving officer (i.e. after the verifier). Click on the '+ Add Step' to add the URECA school coordinator. You can search the URECA school coordinator by Last Name, First Name, Email Address, Login ID or Employee ID.

Notes:

- The 'Verifier' field is for NSS Finance staff / designated Admin staff (by Default).
- The 'Manager' field is for your Reporting Officer (by Default).
- The DOA Approver is for designated approver (Assoc Chair/Dean/HoD) to approve the URECA funding for claim.

| Edit Approval Flow                                       |        | ×    |
|----------------------------------------------------------|--------|------|
| + Add Step                                               |        |      |
| Verifier                                                 |        |      |
|                                                          |        |      |
| + Add Step                                               |        |      |
| Manager                                                  |        |      |
|                                                          |        |      |
| + Add Step                                               |        |      |
| DOA Approver (Please select: enter *** for DOA dropdown) |        |      |
| · ·                                                      |        |      |
| + Add Step                                               |        |      |
|                                                          |        |      |
|                                                          | Cancel | Save |

16. Click Save.

| Edit Approval Flow                                       |        | ×    |
|----------------------------------------------------------|--------|------|
| + Add Step                                               |        |      |
| Verifier                                                 |        |      |
|                                                          |        |      |
| + Add Step                                               |        |      |
| Manager                                                  |        |      |
|                                                          |        |      |
| + Add Step                                               |        |      |
| DOA Approver (Please select: enter *** for DOA dropdown) |        |      |
| · · · · · · · · · · · · · · · · · · ·                    |        |      |
| + Add Step                                               |        |      |
|                                                          |        |      |
|                                                          | Canad  |      |
|                                                          | Cancel | Save |

17. Click Close.

| Report Timeline<br>Testing   SGD 100.00 |                                                             | ×     |
|-----------------------------------------|-------------------------------------------------------------|-------|
| Approval Flow Ext.                      | No Summary.<br>Transport as or loss a dented<br>Act Connect |       |
|                                         |                                                             | Close |

18. Check your claim details. Then click **Submit Report** tab to submit your claim.

| SAP Concur 🖸    | Requests                                     | Travel                                                                                                    | Expense      | App Center              |                                                 |                      |                         |                         |  |
|-----------------|----------------------------------------------|----------------------------------------------------------------------------------------------------|--------------|-------------------------|-------------------------------------------------|----------------------|-------------------------|-------------------------|--|
| Manage Expenses |                                              |                                                                                                    |              |                         |                                                 |                      |                         |                         |  |
|                 |                                              | Home > Expense > Manage Expenses > Testing                                                                   |              |                         |                                                 |                      |                         |                         |  |
|                 |                                              | Alerts: 2                                                                                                    |              |                         |                                                 |                      | *                       |                         |  |
|                 | Testing SGD 100.00 Delete Report Copy Report |                                                                                                    |              |                         |                                                 | Submit Report        |                         |                         |  |
|                 |                                              | Not Submitted   Neport Number: Q10E77<br>Report Details v Print/Share v Manage Receipts v Travel Allowance v |              |                         |                                                 |                      | View Available Receipts |                         |  |
|                 |                                              | Add Expense Edit Delete Copy Allocate Combine Expenses Move to v                                             |              |                         |                                                 |                      |                         |                         |  |
|                 |                                              | <ul> <li>A</li> </ul>                                                                                        | lerts †; Rec | eipt † 2 Payment Type † | Expense Type †↓                                 | Vendor Details 1     | Date 17                 | Requested 11            |  |
|                 |                                              |                                                                                                    | 0            | ↑ Cash                  | Teaching materials/Lab and research consumables | Singapore, SINGAPORE | 11/12/2023              | SGD 100.00<br>Allocated |  |
|                 |                                              |                                                                                                    |              |                         |                                                 |                      |                         | SGD 100.00              |  |
|                 |                                              |                                                                                                    |              |                         |                                                 |                      |                         |                         |  |